## 如何進入企業管理後台?

進入企業管理後臺的方式有2種:

## 第一種方式:從雲文檔頁面進入企業管理後臺

登錄雲文檔後·依次點選「使用者名稱」→「管理後端」:

|    |                        |   |                   |       | 1               |
|----|------------------------|---|-------------------|-------|-----------------|
| WP | PS 雲文檔                 |   | Q. 聯絡人, 闘隊, 檔案 •  |       | 14 🛑 -          |
|    | 我的檔案                   |   | 無般測試區             |       |                 |
| *  | 星號檔案                   |   | □ 檔案名稱            | 檔案    |                 |
| <  | 我的分享                   |   | Test1             | -     | jeff            |
|    | 資源回收問                  |   | zp MD5工具.zip      | 668.2 | 個人詳細資料          |
| 我的 | 國際 十<br>無敵科技<br>金山辦公軟件 | + | WPS 云游公產品介紹, pptx | 16.31 | 通訊録             |
|    |                        |   | Test2.xisx        | 28.00 | ▲ 官理俊嫣<br>下載用戶端 |
| 9  | 無敵測試區                  | : | 5 Test1.xls       | 50.50 | 登出              |

## 第二種方式:從網頁進入企業管理後臺

直接連後台網址:https://wpsplus.wpsoffice.com/portal

| http://wpsplus.drcloud.net/portal/dashboard |  |
|---------------------------------------------|--|
|                                             |  |
|                                             |  |
| WPS 雲文檔                                     |  |
| 管理後端登入                                      |  |
| 管理員帳號                                       |  |
| 管理員密码                                       |  |
| 企業代碼                                        |  |
| ✔ 自動登入                                      |  |
| 登入                                          |  |
|                                             |  |
|                                             |  |
| 點選【WPS+雲文檔】,立即註冊使用一個月免費!                    |  |